# **User Manual**

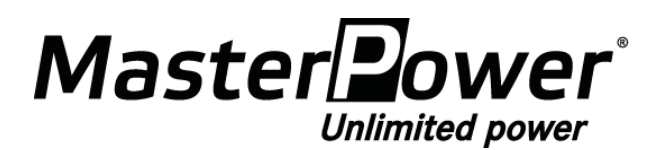

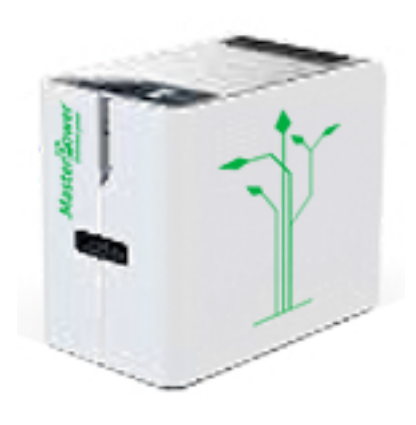

# Mobile Power Station MF-MPS-1.2K / MF-MPS-2.5K

Version: 1.0

# Table Of Contents

| 1. | . SAFETY INSTRUCTIONS                         | 1  |
|----|-----------------------------------------------|----|
| 2. | . INTRODUCTION                                | 2  |
|    | Features                                      | 2  |
|    | Packing Contents                              | 3  |
|    | Product Overview                              | 3  |
| 3. | . INSTALLATION                                | 4  |
|    | PV Module Connection                          | 4  |
|    | AC Input Connection                           | 6  |
|    | AC Output Connection                          | 6  |
| 4. | OPERATION                                     | 7  |
|    | Power ON/OFF                                  | 7  |
|    | Battery BMS ON/OFF                            | 7  |
|    | Operation and Display Panel                   | 7  |
|    | LCD Display Icons                             | 8  |
|    | LCD Setting                                   | 10 |
|    | Display Setting                               | 13 |
|    | Operating Mode Description                    | 16 |
|    | Fault Reference Code                          |    |
|    | Warning Indicator                             | 19 |
| 5. | . CLEARANCE AND MAINTENANCE FOR ANTI-DUST KIT |    |
|    | Overview                                      | 20 |
|    | Clearance and Maintenance                     | 20 |
| 6. | SPECIFICATIONS                                |    |
|    | Table 1 Line Mode Specifications              | 21 |
|    | Table 2 Inverter Mode Specifications          | 22 |
|    | Table 3 Battery Specifications                | 22 |
|    | Table 4 Charge Mode Specifications            | 23 |
|    | Table 5 USB Output Specifications             | 23 |
|    | Table 6 General Specifications                | 23 |
| 7. | . TROUBLE SHOOTING                            |    |

Thank you for purchasing this mobile power station product. Please read this manual carefully before installations and operations. Keep this manual for future reference.

## **1. SAFETY INSTRUCTIONS**

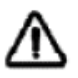

# WARNING: This chapter contains important safety and operating instructions. Read and keep this manual for future reference.

- 1) It is very important and necessary to read the user manual carefully before using the unit. Failure to do so or to follow any of the instructions or warnings in this document can result in electrical shock, serious injury, or death, or can damage the unit, potentially rendering it inoperable.
- 2) Do not disassemble the unit. Take it to a qualified service center when service or repair is required. Incorrect re-assembly may result in a risk of electric shock or fire.
- 3) If the battery is stored for a long time, it is required to charge them every six months, and the SOC should be no less than 90%.
- 4) Battery needs to be recharged as soon as possible after fully discharged.
- 5) Do not expose battery to flammable or harsh chemicals or vapors.
- 6) Do not use cleaning solvents to clean the battery.
- 7) Keep the battery away from water and fire.
- 8) **WARNING:** Only qualified service persons are able to service this device. If errors still persist after following troubleshooting table, please send this unit back to local dealer or service center for maintenance.
- 9) WARNING: Because this unit is non-isolated, only three types of PV modules are acceptable: single crystalline, poly crystalline with class A-rated and CIGS modules. To avoid any malfunction, do not connect any PV modules with possible current leakage to the unit. For example, grounded PV modules will cause current leakage to the unit. When using CIGS modules, please be sure NO grounding.
- 10) **CAUTION:** It's requested to use PV junction box with surge protection. Otherwise, it will cause damage on the unit when lightning occurs on PV modules.

## **2. INTRODUCTION**

This is a mobile power station for home and adventure. The power stations have a battery, inverter and smart charging technology all built into a neat plug and play unit. Plug and Play off-grid system provides multiple charging options, giving you the flexibility to charge from AC (wall outlet or generator) and solar panel. All units are provided multiple power sockets and USB charger ports, allowing to power your diverse electronic devices.

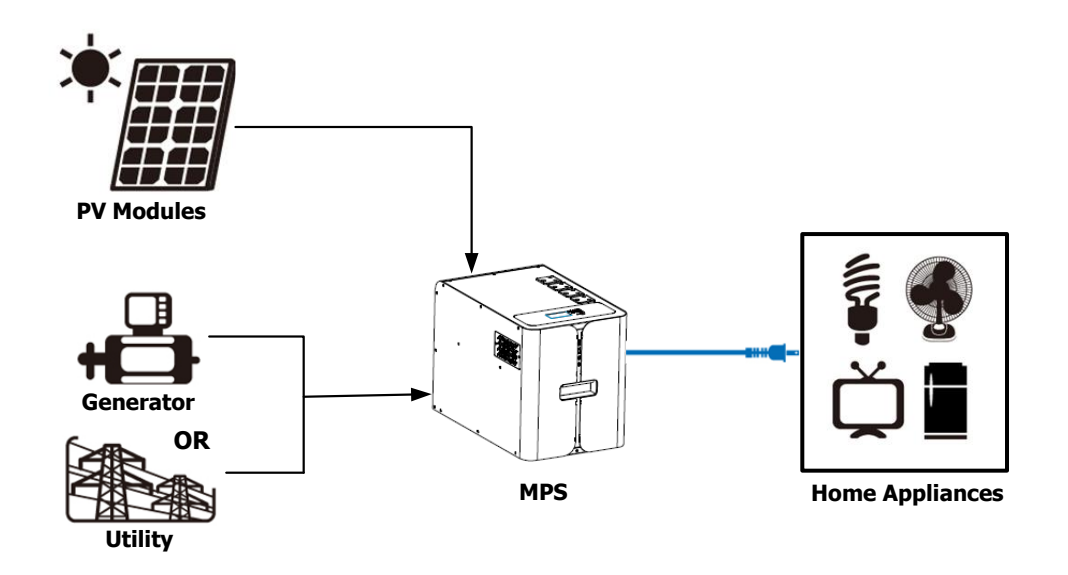

### Features

- Pure sine wave output
- Built-in BMS communication port
- Built-in anti-dust kit
- Configurable input voltage range for home appliances and personal computers via LCD setting
- Configurable battery charging current based on applications via LCD setting
- Configurable AC/Solar Charger priority via LCD setting
- Compatible to mains voltage or generator power
- Overload/ Over temperature/ short circuit protection
- Suitable for portable outdoor applications

## **Packing Contents**

Before installation, please inspect the unit. Be sure that nothing inside the package is damaged during transportation. Do not turn on the unit and notify the carrier and dealer immediately if there is any damage or lacking of some parts. Please keep the original package in a safe place for future use.

You should have received the following items inside of package:

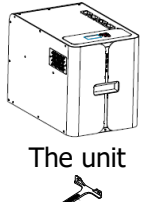

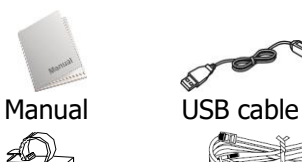

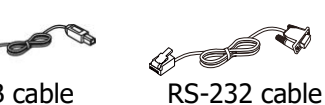

BMS communication cable

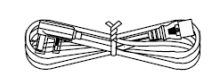

0

10

Ð

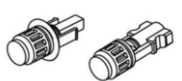

Input power cord PV connectors

Strap

## Product Overview

Wire buckle

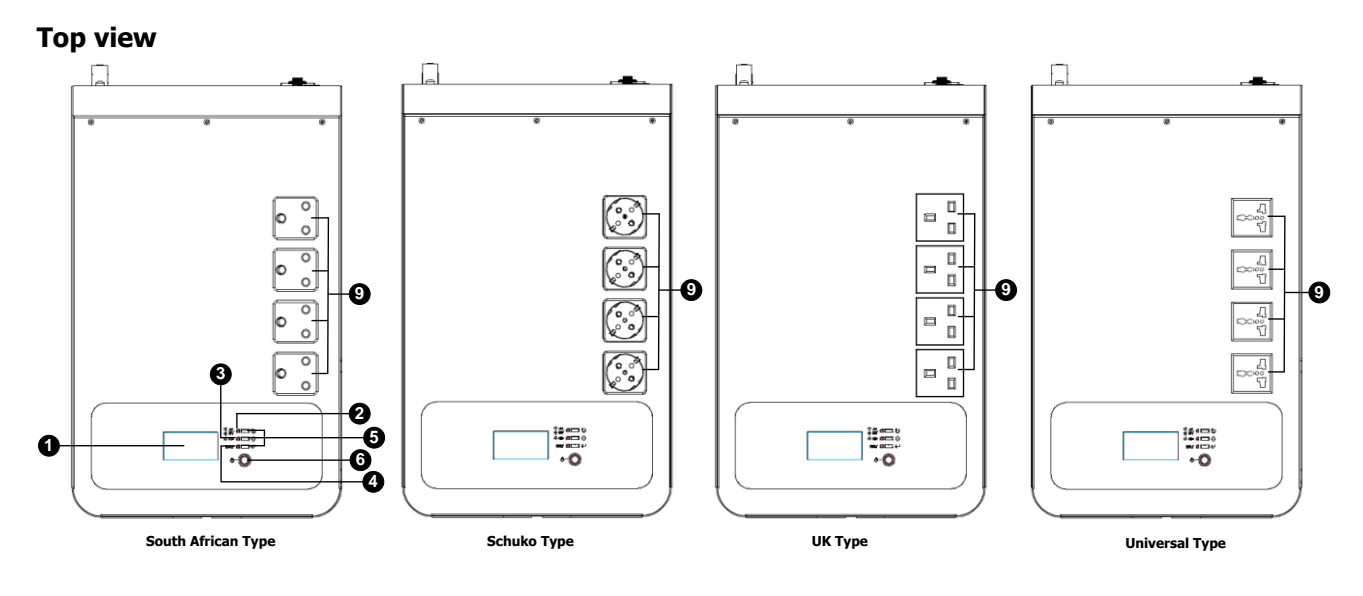

#### Front panel and Rear panel

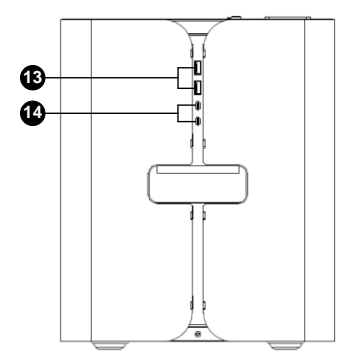

- 1. LCD display
- 2. Status indicator
- 3. Charging indicator
- 4. Fault indicator
- 5. Function buttons
- 6. Power ON/OFF switch
- 7. AC input receptacles
- 8. Input circuit breaker
- 9. AC output sockets

- 10. PV MC4 connectors
- 11. USB communication port

Ð

Ð

0

ŝ

- 12. RS-232 communication port
- 13. Type-A USB output
- 14. Type-C USB output
- 15. BMS switch
- 16. BMS status indicator
- 17. BMS communication port

## **3. INSTALLATION**

### **PV Module Connection**

**CAUTION:** Before connecting to PV modules, please install **separately** a DC circuit breaker between inverter and PV modules.

**NOTE1:** Please use 600VDC/30A circuit breaker.

**NOTE2:** The overvoltage category of the PV input is II.

**WARNING:** Because this inverter is non-isolated, only three types of PV modules are acceptable: single crystalline and poly crystalline with class A-rated and CIGS modules.

To avoid any malfunction, do not connect any PV modules with possible current leakage to the inverter. For example, grounded PV modules will cause current leakage to the inverter. When using CIGS modules, please be sure NO grounding.

**CAUTION:** It's requested to use PV junction box with surge protection. Otherwise, it will cause damage on inverter when lightning occurs on PV modules.

Please follow the steps below to implement PV module connection:

**Step 1:** Check the input voltage of PV array modules. The selected PV modules should be within following parameters.

| MODEL                              | 1.2KW     | 2.5KW     |  |  |
|------------------------------------|-----------|-----------|--|--|
| Max. PV Array Open Circuit Voltage | 350Vdc    | 450Vdc    |  |  |
| PV Array MPPT Voltage Range        | 60~300Vdc | 60~400Vdc |  |  |

**CAUTION:** Exceeding the maximum input voltage can destroy the unit!! Check the system before wire connection.

Step 2: Disconnect the AC input circuit breaker and BMS switch OFF to keep the unit completely OFF.

**Step 3**: Assemble provided PV connectors with PV modules by the following steps.

|--|

| Female connector housing  |  |
|---------------------------|--|
| Female terminal           |  |
| Male connector housing    |  |
| Male terminal             |  |
| Crimping tool and spanner |  |

#### Prepare the cable and follow the connector assembly process:

Strip one cable 8 mm on both end sides and be careful NOT to nick conductors.

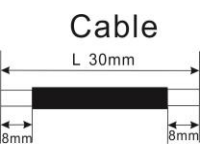

Insert striped cable into female terminal and crimp female terminal as shown below.

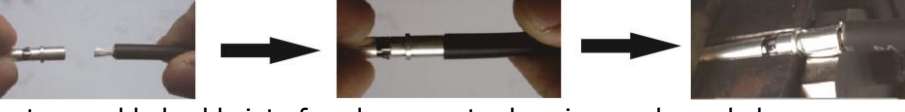

Insert assembled cable into female connector housing as shown below.

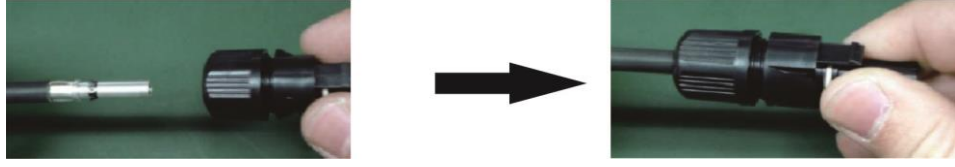

Insert striped cable into male terminal and crimp male terminal as shown below.

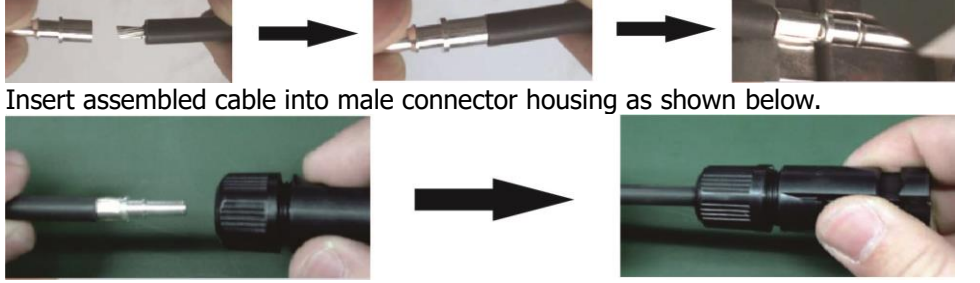

Then, use spanner to screw pressure dome tightly to female connector and male connector as shown below.

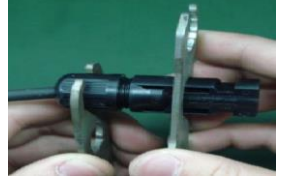

**Step 4**: Check the correctness of the polarity of connection cable on PV modules and PV input connectors. Then, connect positive pole (+) of connection cable to positive pole (+) of PV input connector. Connect negative pole (-) of connection cable to negative pole (-) of PV input connector.

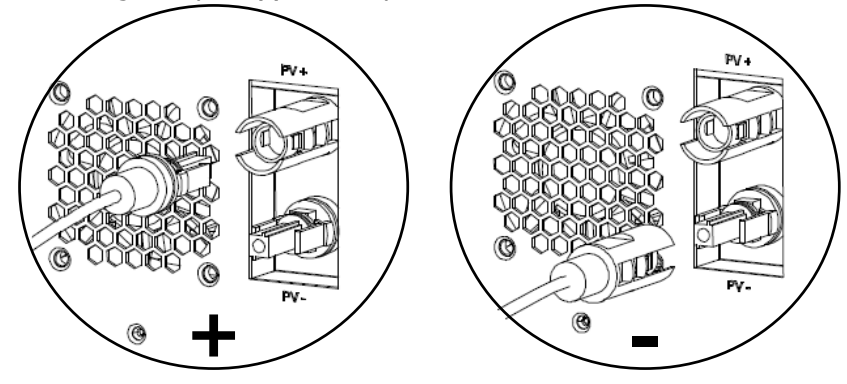

**WARNING!** For safety and efficiency, it's very important to use appropriate cables for PV module connection. To reduce risk of injury, please use the proper cable size as recommended below.

| Conductor cross-section (mm2) | AWG no. |
|-------------------------------|---------|
| 4                             | 10      |

**CAUTION:** Never directly touch the terminals of unit. It might cause lethal electric shock.

#### **Recommended Panel Configuration:**

| Solar Panel                | SOLAR INPUT                                    | 1/06   | Q'ty of | <b>T</b>          |  |
|----------------------------|------------------------------------------------|--------|---------|-------------------|--|
| Spec.<br>(reference)       | (Min in serial: 3 pcs, max. in serial: 10 pcs) | VUC    | panels  | lotal input power |  |
| - 350Wp                    | 3 pcs in serial                                | 132VDC | 3 pcs   | 1050W             |  |
| - Vmp: 35Vdc               | 6 pcs in serial                                | 264VDC | 6 pcs   | 2100W             |  |
| - Imp: 10A                 | 8 pcs in serial (Only for 2.5KW model)         | 352VDC | 8 pcs   | 2800W             |  |
| - Voc: 44Vdc<br>- Isc: 11A | 10 pcs in serial (Only for 2.5KW model)        | 440VDC | 10 pcs  | 3500W             |  |

## **AC Input Connection**

Follow below steps to plug in the input power cord (supplied in the package) to the wall outlet. The unit will automatically charge the connected internal battery pack even though the unit is off.

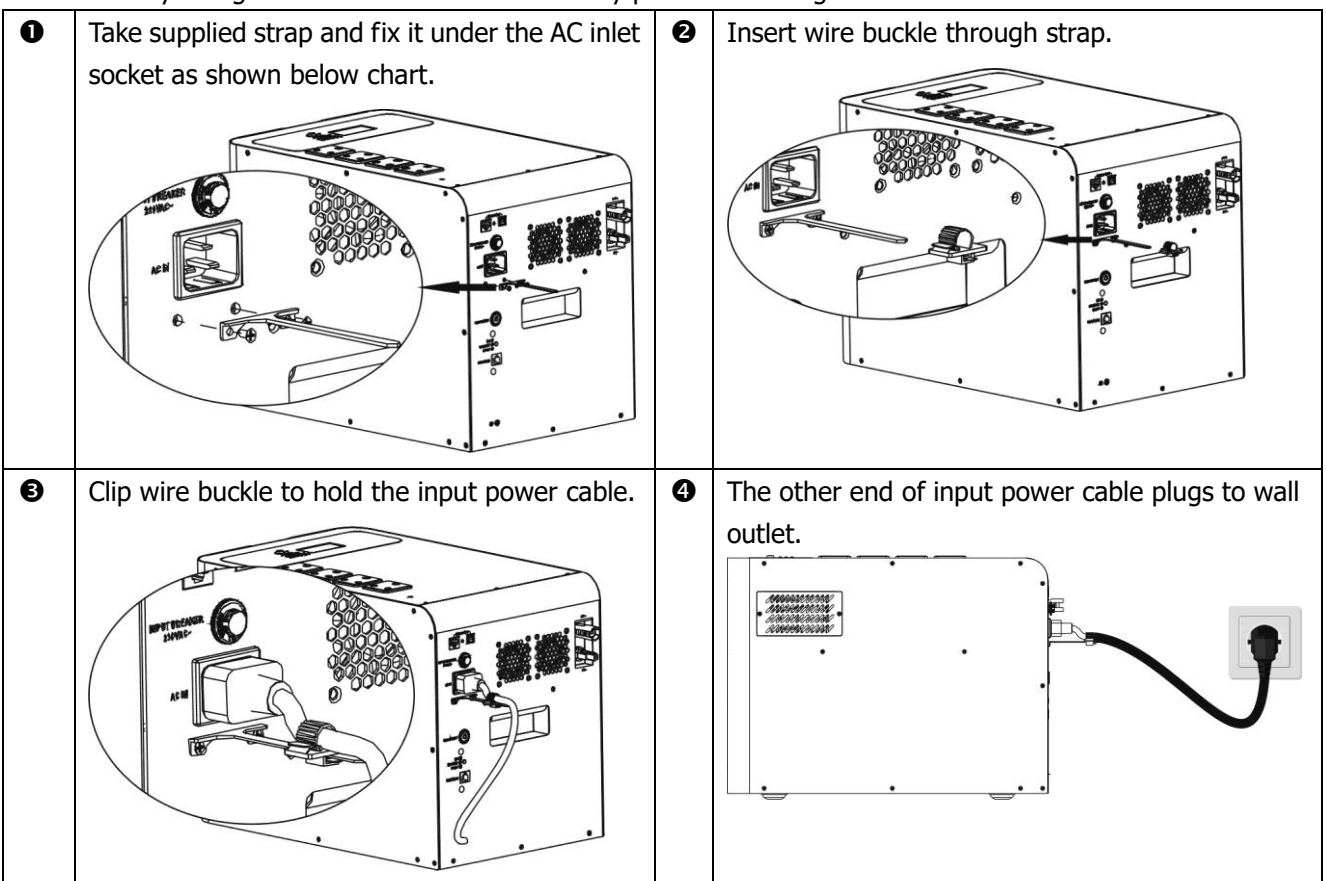

\* Suggest to connect PE protective conductor ( $\bigoplus$ ) first before AC input connection.

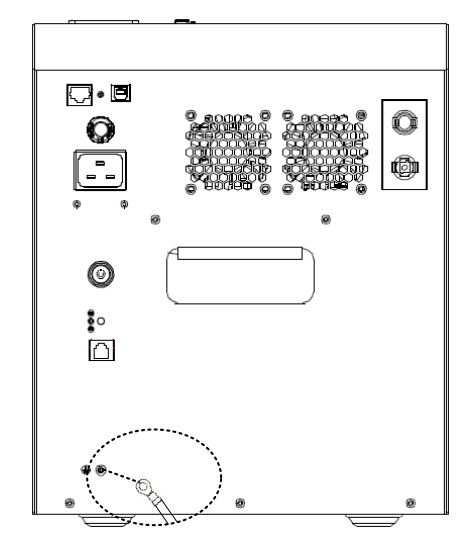

## **AC Output Connection**

This unit is equipped with four output sockets. Simply plug equipment to the AC output sockets.

## 4. OPERATION

## **Power ON/OFF**

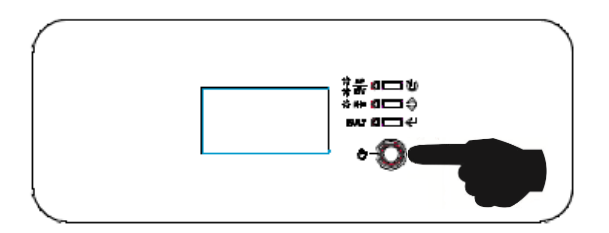

Press On/Off switch on the top of the case to turn on the unit. At this time, the unit will have AC output power. If only requires the USB port with DC output, you can turn off the inverter to save the power consumption and extend the backup time for the USB port.

### **Battery BMS ON/OFF**

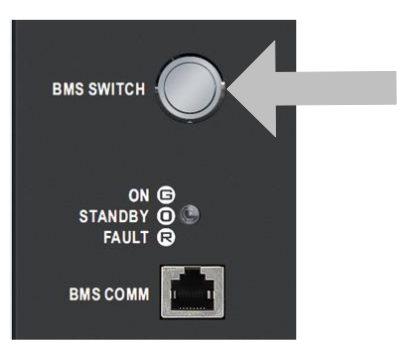

BMS switch is to wake up or shut down the battery module inside the unit.

- If battery module is off, press and hold the button (located in the rear panel of the unit) over 5 seconds to turn on the battery module.
- If battery module is working, press and hold the button for 5 seconds to shut down the battery module.

\* If the unit is connected with either AC or PV inputs, the unit will wake up the internal BMS automatically, no need to press this BMS ON/OFF button.

| LED Color | Battery Status | Messages                                  |  |  |
|-----------|----------------|-------------------------------------------|--|--|
| Green     | On             | There is output from battery module.      |  |  |
| Orange    | Standby        | BMS is working but no output from battery |  |  |
| Red       | Fault          | Fault condition in battery module.        |  |  |

| Batter | y Status | LEDs: | Indicates | battery | module | status. |
|--------|----------|-------|-----------|---------|--------|---------|

## **Operation and Display Panel**

The operation and display panel, shown in below chart, is on the top of the unit. It includes three indicators, three function keys and a LCD display, indicating the operating status and input/output power information.

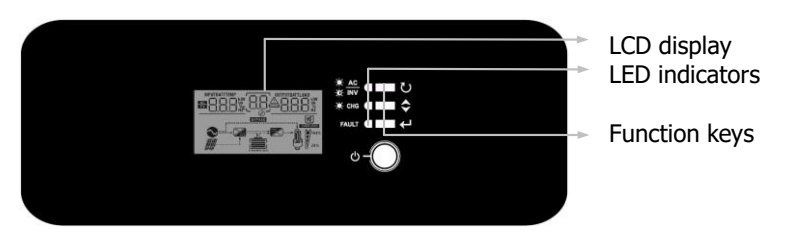

#### **LED Indicator**

| LED Ir       | ndicator |          | Messages                                            |
|--------------|----------|----------|-----------------------------------------------------|
| 🔆 AC         | Croop    | Solid On | Output is powered by utility in Line mode.          |
| ₩ <b>INV</b> | Green    | Flashing | Output is powered by battery or PV in battery mode. |
| - CHC        | Green    | Solid On | Battery is fully charged.                           |
| ULU CLU      |          | Flashing | Battery is charging.                                |
|              | Dod      | Solid On | Fault occurs in the inverter.                       |
| ZIN FAULI    | кеа      | Flashing | Warning condition occurs in the inverter.           |

#### **Function Keys**

| Function Key             |  | Description                                                    |
|--------------------------|--|----------------------------------------------------------------|
| C ESC                    |  | To exit setting mode                                           |
| ♦   SCROLL     €   ENTER |  | To go to next selection                                        |
|                          |  | To confirm the selection in setting mode or enter setting mode |

## **LCD Display Icons**

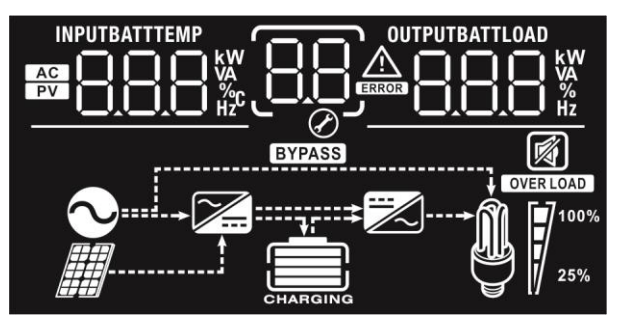

| Icon                                                                                          | Function description                                                                                       |  |  |  |  |  |  |
|-----------------------------------------------------------------------------------------------|----------------------------------------------------------------------------------------------------|--|--|--|--|--|--|
| Input Source Infe                                                                             | ormation                                                                                                   |  |  |  |  |  |  |
| AC                                                                                            | Indicates the AC input.                                                                                    |  |  |  |  |  |  |
| PV                                                                                            | Indicates the PV input                                                                                     |  |  |  |  |  |  |
| Indicate input voltage, input frequency, PV voltage, charger current, power, battery voltage. |                                                                                                    |  |  |  |  |  |  |
| <b>Configuration Pro</b>                                                                      | ogram and Fault Information                                                                                |  |  |  |  |  |  |
| 88                                                                                            | Indicates the setting programs.                                                                            |  |  |  |  |  |  |
|                                                                                               | Indicates the warning and fault codes.                                                                     |  |  |  |  |  |  |
|                                                                                               | Warning: flashing with warning code.<br>Fault: lighting with fault code                                    |  |  |  |  |  |  |
| Output Informati                                                                              | Output Information                                                                                         |  |  |  |  |  |  |
| OUTPUTBATTLOAD                                                                                | Indicate output voltage, output frequency, load percent, load in VA, load in Watt and discharging current. |  |  |  |  |  |  |
| <b>Battery Informat</b>                                                                       | Battery Information                                                                                        |  |  |  |  |  |  |

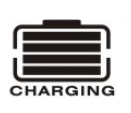

Indicates battery SOC level by 0-24%, 25-49%, 50-74% and 75-100% in battery mode and charging status in line mode.

| In AC mode, it will present battery charging status. |                                                    |                     |                                                                     |                                                                           |         |                |          |
|------------------------------------------------------|----------------------------------------------------|---------------------|---------------------------------------------------------------------|---------------------------------------------------------------------------|---------|----------------|----------|
| Status                                               | je                                                 | <u> </u>            | LCD Display                                                         |                                                                           |         |                |          |
|                                                      |                                                    |                     | 4 bars will flash in turns.                                         |                                                                           |         |                |          |
| Constant                                             | % SOC                                              |                     | Bottom bar will be on and the other three bars will flash in turns. |                                                                           |         | he other three |          |
| Current mode / -<br>Constant                         | 50% ~ 75% 5                                        | SOC                 |                                                                     | Bottom two bars will be on and the other<br>two bars will flash in turns. |         |                |          |
| Voltage mode                                         | > 75% SOC                                          |                     |                                                                     | Bottom three bars will be on and the top bar will flash.                  |         |                |          |
| Floating mode. B                                     | atteries are ful                                   | ly char             | ged.                                                                | 4 bars v                                                                  | vill be | e on.          |          |
| In battery mode, it                                  | t will present b                                   | attery              | capacity.                                                           |                                                                           |         |                |          |
| Working Mode                                         |                                                    | Batte               | ry Voltage                                                          |                                                                           |         | LCD Display    |          |
|                                                      |                                                    | <25%                | % SOC                                                               |                                                                           |         |                |          |
|                                                      |                                                    | 25%                 | ~ 50% SO                                                            | С                                                                         |         |                |          |
| Battery mode                                         |                                                    | 50%                 | ~ 75% SO                                                            | C                                                                         |         |                |          |
|                                                      |                                                    | > 759               | % SOC                                                               |                                                                           |         |                |          |
| Load Information                                     |                                                    |                     |                                                                     |                                                                           |         |                |          |
| OVER LOAD                                            | Indicates ov                                       | Indicates overload. |                                                                     |                                                                           |         |                |          |
|                                                      | e load level by 0-24%, 25-49%, 50-74% and 75-100%. |                     |                                                                     | 5-100%.                                                                   |         |                |          |
| <b>M 1</b> <sup>100%</sup>                           | 0%~24%                                             |                     | 25%~                                                                | 49%                                                                       |         | 50%~74%        | 75%~100% |
| 25%                                                  |                                                    | 7                   |                                                                     |                                                                           |         |                |          |
| Mode Operation                                       | Information                                        |                     |                                                                     |                                                                           |         |                |          |
| $\mathbf{\sim}$                                      | Indicates unit connects to the mains.              |                     |                                                                     |                                                                           |         |                |          |
|                                                      | Indicates unit connects to the PV panel.           |                     |                                                                     |                                                                           |         |                |          |
| BYPASS                                               | Indicates load is supplied by utility power.       |                     |                                                                     |                                                                           |         |                |          |
| <b>7</b>                                             | Indicates the utility charger circuit is working.  |                     |                                                                     |                                                                           |         |                |          |
|                                                      | Indicates the DC/AC inverter circuit is working.   |                     |                                                                     |                                                                           |         |                |          |
| Mute Operation                                       | Mute Operation                                     |                     |                                                                     |                                                                           |         |                |          |
| Indicates unit alarm is disabled.                    |                                                    |                     |                                                                     |                                                                           |         |                |          |

## LCD Setting

After pressing and holding ENTER button for 3 seconds, the unit will enter setting mode. Press "UP" or "DOWN" button to select setting programs. And then, press "ENTER" button to confirm the selection or ESC button to exit.

| Program | Description                                                                                                    | Selectable option                |                                                                                                    |
|---------|----------------------------------------------------------------------------------------------------|----------------------------------|----------------------------------------------------------------------------------------------------|
| 00      | Exit setting mode                                                                                                    | Escape                           |                                                                                                    |
|         | Output source priority:<br>To configure load power<br>source priority                                                                                                    | Utility first (default)          | Utility will provide power to the<br>loads as first priority.<br>Solar and battery energy will<br>provide power to the loads only<br>when utility power is not available.                                                                                                    |
| 01      |                                                                                                    | Solar first                      | Solar energy provides power to<br>the loads as first priority.<br>If solar energy is not sufficient to<br>power all connected loads, Utility<br>energy will supply power to the<br>loads at the same time.                                                                                                    |
|         |                                                                                                    | SBU priority                     | Solar energy provides power to<br>the loads as first priority.<br>If solar energy is not sufficient to<br>power all connected loads, battery<br>energy will supply power to the<br>loads at the same time.<br>Utility provides power to the loads<br>only when battery voltage drops<br>to either low-level warning voltage<br>or the setting point in program 12. |
| 02      | Maximum charging current:<br>To configure total charging<br>current for solar and utility<br>chargers.<br>(Max. charging current =<br>utility charging current +<br>solar charging current) |                                  | 15A (default)                                                                                                    |
|         |                                                                                                    | ۵۵۹<br>۲ <u>۵۵</u> <u>۲</u> ۵۵ م | 30A<br>02                                                                                                    |
| 03      | AC input voltage range                                                                                                    | Appliances (default)             | If selected, acceptable AC input<br>voltage range will be within<br>90-280VAC.                                                                                                    |
|         |                                                                                                    |                                  | If selected, acceptable AC input voltage range will be within 170-280VAC.                                                                                                    |

#### Setting Programs:

| 06 | Auto restart when overload occurs                                                                                                    | Restart disable (default)                                                                                                  | Restart enable                                                       |
|----|----------------------------------------------------------------------------------------------------|----------------------------------------------------------------------------------------------------|----------------------------------------------------------------------|
| 07 | Auto restart when over temperature occurs                                                                                                    | Restart disable (default)                                                                                                  | Restart enable                                                       |
| 09 | Output frequency                                                                                                    | 50Hz (default)                                                                                                    | 60Hz<br>0 <u>9</u> _ <u>60</u> нz                                    |
| 10 | Output voltage                                                                                                    | 220V<br>10<br>240V<br>10<br>240V<br>10<br>240V                                                                             | 230V (default)                                                       |
| 11 | Maximum utility charging<br>current<br>Note: If setting value in<br>program 02 is smaller than<br>that in program in 11, the<br>inverter will apply charging<br>current from program 02 for<br>utility charger. | 2A $2A$ $2A$ $2A$ $2  A$ $2  A$ $2  A$ $2  A$ $2  A$ $2  A$ $2  A$ $2  A$ $2  A$ $2  A$ $2  A$ $2  A$ $2  A$ $2  A$ $2  A$ | 10A<br>                                                              |
| 12 | Setting SOC point back to<br>utility source when<br>selecting "SBU priority" or<br>"Solar first" in program 01.                                                                                                 | SOC 30% (default)                                                                                                    | Adjustable range is from 10% to 90%. Increment of each click is 1%.  |
| 13 | Setting SOC point back to<br>battery mode when<br>selecting "SBU priority" or<br>"Solar first" in program 01.                                                                                                   | SOC 80% (default)                                                                                                    | Adjustable range is from 50% to 100%. Increment of each click is 1%. |

|    |                                          | If this inverter/charger is work           | king in Line, Standby or Fault mode,                              |  |
|----|------------------------------------------|--------------------------------------------|-------------------------------------------------------------------|--|
|    |                                          | charger source can be programmed as below: |                                                                   |  |
|    |                                          | Solar first                                | Solar energy will charge battery as                               |  |
|    |                                          | 16 FSA                                     | first priority.                                                   |  |
|    |                                          |                                            | Utility will charge battery only                                  |  |
|    |                                          |                                            | when solar energy is not available.                               |  |
|    | Charger source priority:                 | Solar and Utility (default)                | Solar energy and utility will charge                              |  |
| 16 | To configure charger source<br>priority  |                                            | battery at the same time.                                         |  |
|    |                                          | Only Solar                                 | Solar energy will be the only                                     |  |
|    |                                          | 16 050                                     | charger source no matter utility is                               |  |
|    |                                          |                                            | available or not.                                                 |  |
|    |                                          | If this inverter/charger is work           | king in Battery mode, only solar                                  |  |
|    |                                          | energy can charge battery. So              | lar energy will charge battery if it's                            |  |
|    |                                          | available and sufficient.                  |                                                                   |  |
| 10 |                                          | Alarm on (default)                         |                                                                   |  |
| 18 | Alarm control                            | 10 <u>6011</u>                             | ₩ <u>₩</u>                                                        |  |
|    |                                          | Return to default display                  | If selected, no matter how users                                  |  |
|    | Auto return to default<br>display screen | screen (default)                           | switch display screen, it will                                    |  |
|    |                                          | וא בקף                                     | automatically return to default                                   |  |
|    |                                          |                                            | display screen (Input voltage                                     |  |
| 19 |                                          |                                            | /output voltage) after no button is                               |  |
|    |                                          | Stav at latest screen                      | If selected the display screen will                               |  |
|    |                                          |                                            | stay at latest screen user finally                                |  |
|    |                                          | <u>ים דבר</u> ⊘י                           | switches.                                                         |  |
|    |                                          | Backlight on (default)                     | Backlight off                                                     |  |
| 20 | Backlight control                        | 20 1 00                                    | 20 1 00                                                           |  |
|    | -                                        |                                            |                                                                   |  |
|    | Beens while primary source               | Alarm on (default)                         | Alarm off                                                         |  |
| 22 | is interrupted                           | 22 RUU                                     | 308 22                                                            |  |
|    | Overload bypass:                         | Bypass disable (default)                   | Ø                                                                 |  |
|    | When enabled, the unit will              |                                            |                                                                   |  |
| 23 | transfer to line mode if                 | ረኃ አዓለ                                     | 23 646                                                            |  |
|    | mode.                                    |                                            |                                                                   |  |
| 25 |                                          | Record enable (default)                    | Record disable                                                    |  |
| 25 | Record Fault code                        | רא לא 2                                    | 65 665                                                            |  |
|    |                                          |                                            | $\mathcal{O}$ <u>— — —</u><br>Adjustable range is from $100\%$ to |  |
| 20 | Low Battery cut-off point                |                                            | 50% Increment of each click is                                    |  |
| 25 | Low battery cut on point                 |                                            | 1%.                                                               |  |

## **Display Setting**

The LCD display information will be switched in turns by pressing "UP" or "DOWN" key. The selectable information is switched as following order in listed table.

| Selectable information                                   | LCD display                             |
|----------------------------------------------------------|-----------------------------------------|
| Input voltage/Output voltage<br>(Default Display Screen) | Input Voltage=230V, output voltage=230V |
| Input frequency                                          | Input frequency=50Hz                    |
| PV voltage                                               | PV voltage=260V                         |
| PV current                                               | PV current = 2.5A                       |
| PV power                                                 | PV power = 500W                         |

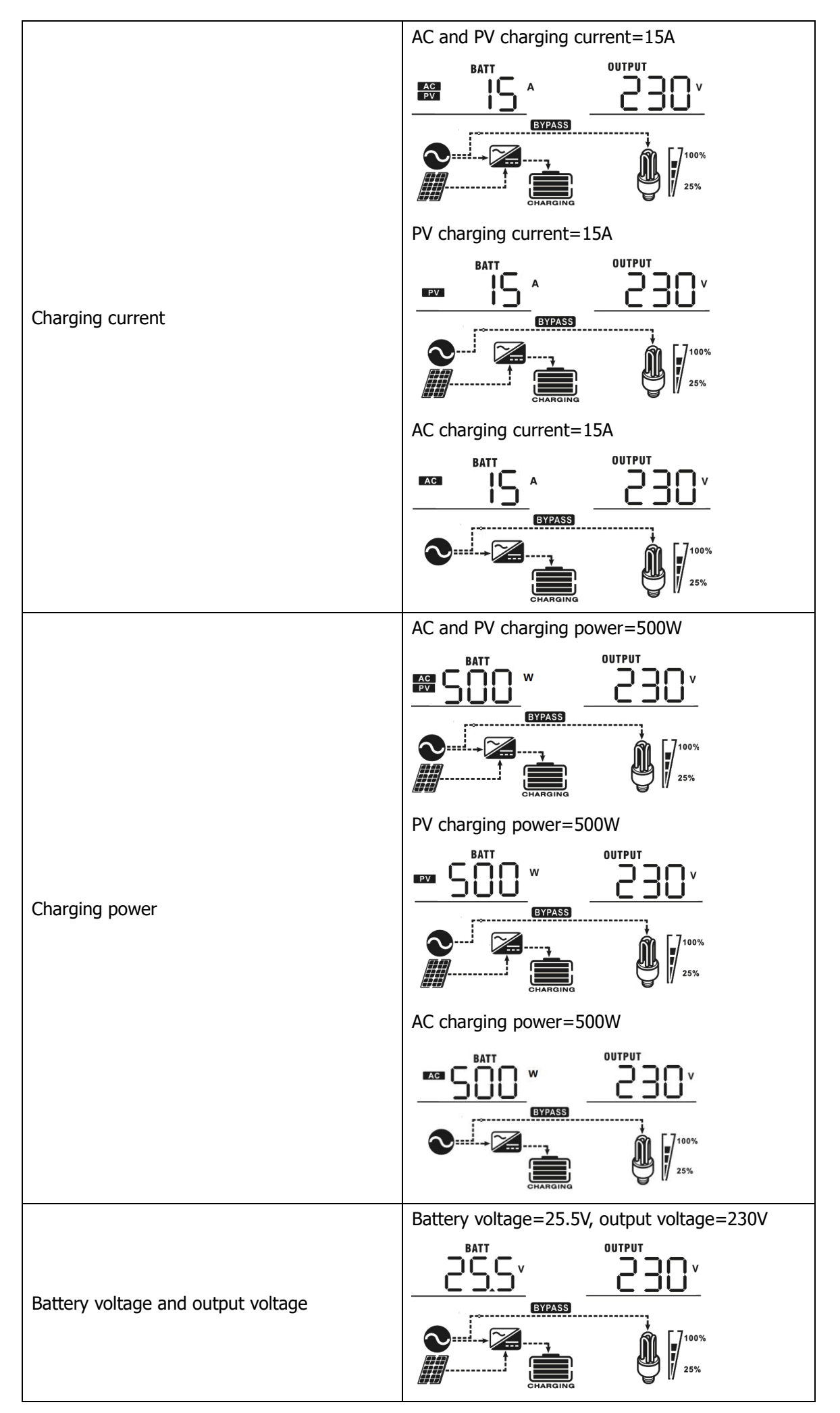

|                  | Output frequency=50Hz                                                                  |
|------------------|----------------------------------------------------------------------------------------|
| Output frequency |                                                                                        |
|                  |                                                                                        |
|                  | Load percent=70%                                                                       |
| Load percentage  |                                                                                        |
|                  |                                                                                        |
|                  | When connected load is lower than 1kVA, load in VA will present xxxVA like below chart |
|                  |                                                                                        |
|                  |                                                                                        |
|                  |                                                                                        |
| Load in VA       | When load is larger than 1kVA ( $\geq$ 1KVA), load in VA                               |
|                  | will present x.xkVA like below chart.                                                  |
|                  |                                                                                        |
|                  | CHARGING                                                                               |
|                  | When load is lower than 1kW, load in W will<br>present xxxW like below chart.          |
|                  |                                                                                        |
|                  | EYPASS                                                                                 |
| Load in Watt     | When load is larger than 1kW ( $\geq$ 1KW), load in W                                  |
|                  | will present x.xkW like below chart.                                                   |
|                  |                                                                                        |
|                  |                                                                                        |

|                                        | Battery voltage=25.5V, discharging current=1A |  |
|----------------------------------------|-----------------------------------------------|--|
| Battery voltage/DC discharging current |                                               |  |
|                                        |                                               |  |
|                                        | Main CPU version 00014.04                     |  |
| Main CPU version checking              |                                               |  |
|                                        |                                               |  |
|                                        | Secondary CPU version 00001.00                |  |
|                                        | <u> </u>                                      |  |
| Secondary CPU version checking.        | BYPASS                                        |  |
|                                        |                                               |  |

## **Operating Mode Description**

| Operation mode                                                                                                    | Description                                                                | LCD display                        |
|----------------------------------------------------------------------------------------------------|----------------------------------------------------------------------------|------------------------------------|
| Standby mode<br><b>Note:</b><br>*Standby mode: The inverter<br>is not turned on yet but at this<br>time, the inverter can charge<br>battery without AC output.            | No output is supplied by the<br>unit but it still can charge<br>batteries. | Charging by utility and PV energy. |
| Fault mode<br>Note:<br>*Fault mode: Errors are<br>caused by inside circuit error<br>or external reasons such as<br>over temperature, output short<br>circuited and so on. | PV energy and utility can charge batteries.                                | Charging by utility and PV energy. |

| Operation mode                 | Description                                                                                               | LCD display                        |
|--------------------------------|----------------------------------------------------------------------------------------------------|------------------------------------|
| Fault mode                     |                                                                                                    | Charging by PV energy.             |
| Note:                          |                                                                                                    | <b>Z</b>                           |
| *Fault mode: Errors are        | PV energy and utility can                                                                                 |                                    |
| caused by inside circuit error | charge batteries                                                                                          | CHARGING                           |
| or external reasons such as    | charge batteries.                                                                                         | No charging.                       |
| over temperature, output short |                                                                                                    |                                    |
| circuited and so on.           |                                                                                                    |                                    |
| Line Mode                      | The unit will provide output<br>power from the mains. It will<br>also charge the battery at<br>line mode. | Charging by utility and PV energy. |

| Operation mode | Description                                                         | LCD display                       |
|----------------|---------------------------------------------------------------------|-----------------------------------|
|                |                                                                     | Power from battery and PV energy. |
| Battery Mode   | The unit will provide output<br>power from battery and PV<br>power. | Power from battery only.          |
|                |                                                                     |                                   |

## Fault Reference Code

| Fault Code | Fault Event                                                                              | Icon on     |
|------------|------------------------------------------------------------------------------------------|-------------|
| 01         | Fan is locked when inverter is off.                                                      |             |
| 02         | Over temperature or NTC is not connected well.                                           |             |
| 03         | Battery voltage is too high                                                              |             |
| 04         | Battery voltage is too low                                                               |             |
| 05         | Output short circuited or over temperature is detected by internal converter components. |             |
| 06         | Output voltage is too high.                                                              |             |
| 07         | Overload time out                                                                        |             |
| 08         | Bus voltage is too high                                                                  |             |
| 09         | Bus soft start failed                                                                    |             |
| 41         | Battery short circuited over 3 times                                                     |             |
| 42         | Battery over charge current                                                              | HC)         |
| 43         | Battery over discharge current                                                           |             |
| 44         | Battery over-temperature                                                                 |             |
| 51         | Over current or surge                                                                    | <u>S</u> J. |
| 52         | Bus voltage is too low                                                                   | 50          |

| 53 | Inverter soft start failed    |    |
|----|-------------------------------|----|
| 55 | Over DC voltage in AC output  |    |
| 57 | Current sensor failed         |    |
| 58 | Output voltage is too low     |    |
| 59 | PV voltage is over limitation | 59 |

## Warning Indicator

| Warning<br>Code | Warning Event                                             | Audible Alarm                 | Icon flashing     |
|-----------------|-----------------------------------------------------------|-------------------------------|-------------------|
| 01              | Fan is locked when inverter is on.                        | Beep three times every second |                   |
| 02              | Over temperature                                          | None                          |                   |
| 03              | Battery is over-charged                                   | Beep once every second        | £0 <u>3</u>       |
| 04              | Low battery                                               | Beep once every second        | <u>[]</u> Y_      |
| 07              | Overload                                                  | Beep once every 0.5 second    |                   |
| 10              | Output power derating                                     | Beep twice every 3 seconds    |                   |
| 15              | PV energy is low.                                         | Beep twice every 3 seconds    | [15]^             |
| 16              | High AC input (>280VAC) during<br>BUS soft start          | None                          | [16] <sup>_</sup> |
| 32              | Communication failure between inverter and battery module | None                          | <u> </u>          |

# 5. CLEARANCE AND MAINTENANCE FOR ANTI-DUST KIT

### **Overview**

Every unit is already installed with anti-dusk kit from factory. This kit keeps dusk from your product and increases product reliability in harsh environment.

### **Clearance and Maintenance**

Step 1: Please loosen the screw in counterclockwise direction on two sides of the unit.

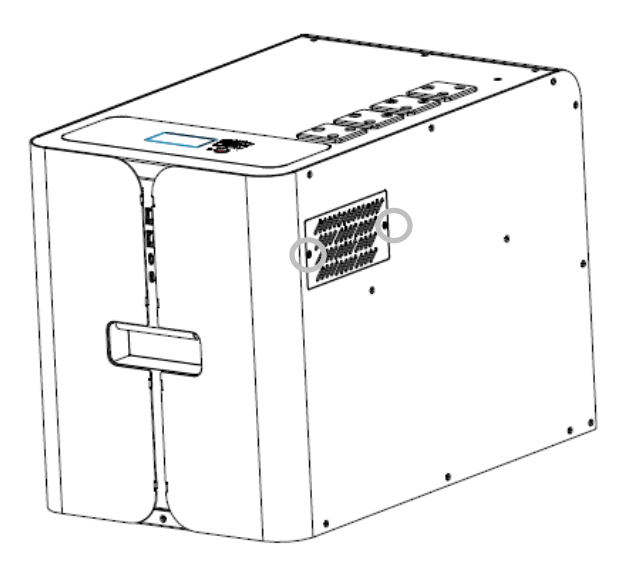

Step 2: Then, dustproof case can be removed and taken out air filter foam as shown in below chart.

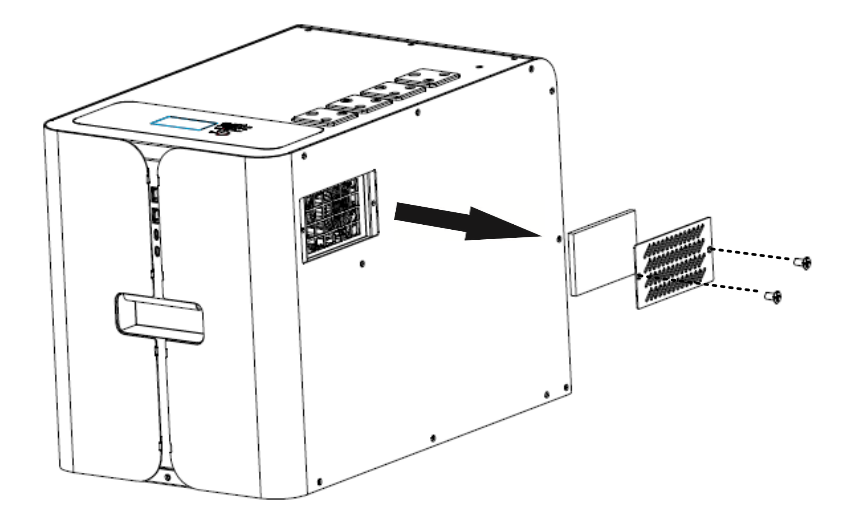

Step 3: Clean air filter foam and dustproof case. After clearance, re-assemble the dust-kit back to the unit.

**NOTICE:** The anti-dust kit should be cleaned from dust every one month.

## **6. SPECIFICATIONS**

Table 1 Line Mode Specifications

| MODEL                                                                                                    | MF-MPS-1.2K                                                                                        | MF-MPS-2.5K |  |
|----------------------------------------------------------------------------------------------------|----------------------------------------------------------------------------------------------------|-------------|--|
| Input Voltage Waveform                                                                                     | Sinusoidal (utility or generator)                                                                  |             |  |
| Nominal Input Voltage                                                                                      | 230Vac                                                                                             |             |  |
| Low Loss Voltage                                                                                           | 170Vac±7V (UPS);<br>90Vac±7V (Appliances)                                                          |             |  |
| Low Loss Return Voltage                                                                                    | 180Vac±7V (UPS);<br>100Vac±7V (Appliances)                                                         |             |  |
| High Loss Voltage                                                                                          | 280Vac±7V                                                                                          |             |  |
| High Loss Return Voltage                                                                                   | 270Vac±7V                                                                                          |             |  |
| Max AC Input Voltage                                                                                       | 300Vac                                                                                             |             |  |
| Nominal Input Frequency                                                                                    | 50Hz / 60Hz (Auto detection)                                                                       |             |  |
| Low Loss Frequency                                                                                         | 40±1Hz                                                                                             |             |  |
| Low Loss Return Frequency                                                                                  | 42±1Hz                                                                                             |             |  |
| High Loss Frequency                                                                                        | 65±1Hz                                                                                             |             |  |
| High Loss Return Frequency                                                                                 | 63±1Hz                                                                                             |             |  |
| <b>Output Short Circuit Protection</b>                                                                     | Circuit Breaker                                                                                    |             |  |
| Efficiency (Line Mode)                                                                                     | >95% ( Rated R load, battery full charged )                                                        |             |  |
| Transfer Time                                                                                              | 10ms typical (UPS);<br>20ms typical (Appliances)                                                   |             |  |
| <b>Output power derating:</b><br>When AC input voltage drops to 170V,<br>the output power will be derated. | Output Power       Rated Power       50% Power       90V       170V       280V       Input Voltage |             |  |

Table 2 Inverter Mode Specifications

| MODEL                     | MF-MPS-1.2K                       | MF-MPS-2.5K   |
|---------------------------|-----------------------------------|---------------|
| Rated Output Power        | 1.2KVA/ 1.2KW                     | 2.5KVA/ 2.5KW |
| Output Voltage Waveform   | Pure Sine Wave                    |               |
| Output Voltage Regulation | 230Vac±5%                         |               |
| Output Frequency          | 50Hz                              |               |
| Peak Efficiency           | 93%                               |               |
| Overload Protection       | 5s@≥130% load; 10s@105%~130% load |               |
| Surge Capacity            | 2* rated power for 5 seconds      |               |
| No Load Power Consumption | <35W                              |               |

## Table 3 Battery Specifications

| MODEL                                 | MF-MPS-1.2K                                                            | MF-MPS-2.5K |
|---------------------------------------|------------------------------------------------------------------------|-------------|
| Energy                                | 768Wh                                                                  | 1536Wh      |
| Nominal Voltage                       | 25.6 VDC                                                               | 51.2 VDC    |
| Full Charge Voltage (FC)              | 28 VDC                                                                 | 56 VDC      |
| Typical Capacity                      | 30 Ah                                                                  |             |
| Max Continuous Discharging<br>Current | 60A                                                                    |             |
| Max Discharging Current               | 65A                                                                    |             |
| Protection                            | BMS                                                                    |             |
| Max Charge Current                    | 30A (1C)                                                               |             |
| Inner Resistance                      | ≦0.6m ohm                                                              |             |
| Lifecycle                             | $\geq$ 2500 cycles, 0.5C charging/ discharging $\geq$ 50%@EOL 100% Dol |             |

Table 4 Charge Mode Specifications

| MODEL                                                   | MF-MPS-1.2K                       | MF-MPS-2.5K |
|---------------------------------------------------------|-----------------------------------|-------------|
| Utility Charging Mode                                   |                                   |             |
| AC Charging Current (Max)                               | 30Amp (@V <sub>I/P</sub> =230Vac) |             |
| MPPT Solar Charging Mode                                |                                   |             |
| Max. PV Array Power                                     | 2000W                             | 3000W       |
| Nominal PV Voltage                                      | 240Vdc                            |             |
| Start-up Voltage                                        | 70Vdc +/- 10Vdc                   |             |
| PV Array MPPT Voltage Range                             | 60~300Vdc                         | 60~400Vdc   |
| Max. PV Array Open Circuit Voltage                      | 350Vdc                            | 450Vdc      |
| Max. Input Current                                      | 10Amp                             |             |
| Max Charging Current<br>(AC charger plus solar charger) | 30Amp                             |             |

## Table 5 USB Output Specifications

| MODEL         | MF-MPS-1.2K                      | MF-MPS-2.5K |
|---------------|----------------------------------|-------------|
| Type A Output | 2PCS Supported with PD3.0 18W *2 |             |
| Type C Output | 2PCS Supported with PD3.0 65W *2 |             |

## Table 6 General Specifications

| MODEL                       | MF-MPS-1.2K                                  | MF-MPS-2.5K |
|-----------------------------|----------------------------------------------|-------------|
| Safety Certification        | CE, UN38.3                                   |             |
| Operating Temperature Range | -10°C to 50°C                                |             |
| Storage temperature         | -15°C~ 60°C                                  |             |
| Humidity                    | 5% to 95% Relative Humidity (Non-condensing) |             |
| Dimension (D*W*H), mm       | 450 x 280 x 330                              |             |
| Net Weight, kg              | 20                                           | 25          |

## **7. TROUBLE SHOOTING**

| Problem                                                                                | LCD/LED/Buzzer                                                                 | Explanation / Possible cause                                                                                                    | What to do                                                                                                    |
|----------------------------------------------------------------------------------------|--------------------------------------------------------------------------------|----------------------------------------------------------------------------------------------------|----------------------------------------------------------------------------------------------------|
| The inverter can't<br>turn on from the<br>battery mode                                 | No any response<br>when press the main<br>SW on the top                        | 1, The BMS had not turn on;<br>2, The battery had been deep full<br>discharged                                                                             | <ol> <li>Turn on the BMS on the rear<br/>panel.</li> <li>Recharge the battery from<br/>PV or grid.</li> </ol>                                                                                              |
| No response after<br>power on the BMS<br>SW                                            | No indication for the BMS LED                                                  | <ol> <li>The battery voltage is far too<br/>low. (&lt;2V/Cell)</li> <li>BMS or battery cell failed</li> </ol>                                              | <ol> <li>Re-charge battery.</li> <li>Consult the local dealer for<br/>technical support.</li> </ol>                                                                                                    |
| Mains exist but the<br>unit works in<br>battery mode.                                  | Input voltage is<br>displayed as 0 on the<br>LCD and green LED is<br>flashing. | Input protector is tripped                                                                                                    | Check if AC breaker is tripped<br>and AC wiring is connected<br>well.                                                                                                    |
|                                                                                        | Green LED is flashing.                                                         | Insufficient quality of AC power.<br>(Shore or Generator)                                                                                                  | <ol> <li>Check if AC wires are too thin<br/>and/or too long.</li> <li>Check if generator (if<br/>applied) is working well or if<br/>input voltage range setting is<br/>correct. (UPS→Appliance)</li> </ol> |
|                                                                                        | Green LED is flashing.                                                         | Set "Solar First" as the priority of output source.                                                                                                    | Change output source priority to Utility first.                                                                                                    |
| When the unit is<br>turned on, internal<br>relay is switched on<br>and off repeatedly. | LCD display and LEDs are flashing                                              | Battery is disconnected.                                                                                                    | Check if battery wires are connected well.                                                                                                    |
|                                                                                        | Fault code 07                                                                  | Overload error. The inverter is<br>overload 105% and time is up.<br>If PV input voltage is higher than                                                     | Reduce the connected load by switching off some equipment.                                                                                                    |
|                                                                                        |                                                                                | specification, the output power will<br>be derated. At this time, if<br>connected loads is higher than<br>derated output power, it will cause<br>overload. | Reduce the number of PV<br>modules in series or the<br>connected load.                                                                                                    |
|                                                                                        | Fault code 05                                                                  | Output short circuited.                                                                                                    | Check if wiring is connected well and remove abnormal load.                                                                                                    |
|                                                                                        |                                                                                | Temperature of internal converter component is over 120°C.                                                                                                 | Check whether the air flow of<br>the unit is blocked or whether<br>the ambient temperature is too<br>high.                                                                                                 |
|                                                                                        | Fault code 02                                                                  | Internal temperature of inverter component is over 100°C.                                                                                                  |                                                                                                    |
| Buzzer beeps                                                                           | Fault code 03                                                                  | Battery is over-charged.                                                                                                    | Return to repair center.                                                                                                    |
| continuously and<br>red LED is on.                                                     |                                                                                | The battery voltage is too high.                                                                                                    | Check if spec and quantity of<br>batteries are meet<br>requirements.                                                                                                    |
|                                                                                        | Fault code 01                                                                  | Fan fault                                                                                                    | Replace the fan.                                                                                                    |
|                                                                                        | Fault code 06/58                                                               | Output abnormal (Inverter voltage<br>below than 190Vac or is higher<br>than 260Vac)                                                                        | <ol> <li>Reduce the connected load.</li> <li>Return to repair center</li> </ol>                                                                                                    |
|                                                                                        | Fault code<br>08/09/53/57                                                      | Internal components failed.                                                                                                    | Return to repair center.                                                                                                    |
|                                                                                        | Fault code 51                                                                  | Over current or surge.                                                                                                    | Restart the unit, if the error                                                                                                    |
|                                                                                        | Fault code 52                                                                  | Bus voltage is too low.                                                                                                    | happens again, please return to repair center.                                                                                                    |
|                                                                                        | Fault code 55                                                                  | Output voltage is unbalanced.                                                                                                    |                                                                                                    |
|                                                                                        | Fault code 59                                                                  | PV input voltage is beyond the specification.                                                                                                    | Reduce the number of PV modules in series.                                                                                                    |
|                                                                                        | Fault code 32                                                                  | Internal BMS communication had been loss                                                                                                    | Check the internal com. cable<br>between BMS board and main<br>control board.                                                                                                    |